# A SAVOIR et PRÉCAUTIONS avant MISE à JOUR vers WINDOWS 10 Augmentez les chances d'un passage à Windows 10 sans trop de problèmes

## A] A Savoir :

Si vous désirez mettre à jour vers Windows 10 sans perdre vos logiciels et données Personnelles...

- Si vous êtes sous XP, il faut mettre à jour vers VISTA, puis vers Windows 7
- Si vous êtes sous VISTA, il faut mettre à jour vers Windows 7

## B] Précautions à prendre avant la Mise à jour vers Windows 10 :

 Avoir un système qui fonctionne parfaitement (si votre Windows actuel fonctionne mal, Windows 10 fonctionnera mal et cela ne sera pas sa faute)
 Donc :

- a) Vérifier si vous avez bien les bons derniers pilotes de votre machine compatibles avec Windows 8-8.1 ou Windows 10 surtout si vous êtes sous Windows 7.
  - Allez sur le site Constructeur de votre PC et chercher les derniers Drivers :
    - Carte graphique, Son, Chipsets, etc...
  - Téléchargez-les et Installer-les.
    Ou utilisez ce logiciel de SOSPC : <u>http://sospc.name/drive-thelife-mettez-a-jour-pilotes/</u>
- b) Faire toutes les mises à Jour Windows Update de votre Windows actuel

## c) Contrôler si votre PC n'est pas infecté :

- Passer votre anti-virus (scan de votre système)
- Passer AdwCleaner (scan et nettoyage)
- Passer MalwareBytes (Scan)
  - Adwcleaner :

http://www.gratilog.net/xoops/modules/mydownloads/singlefile.php?cid=243&lid= 2430

MalwareByte :

http://www.gratilog.net/xoops/modules/mydownloads/singlefile.php?cid=243&lid= 1718

#### d) Nettoyer le système :

- Passer Ccleaner (nettoyage et register complet)
  - Ccleaner : http://www.gratilog.net/xoops/modules/mydownloads/singlefile.php?cid=2 93&lid=838
- e) Nettoyer le disque en passant par les propriétés de votre disque Dur :

http://www.astuces-pratiques.fr/informatique/nettoyer-son-disque-dur-surwindows-7

#### f) Vérification l'intégrité du Disque Dur :

http://www.lemondedestuts.org/windows/verifier-et-corriger-les-erreurs-dunlecteur-dans-windows-88-1

#### g) Faire une défragmentation :

http://www.pcastuces.com/pratique/astuces/4179.htm

#### h) Contrôle de votre système :

- 1 Lancer une commande CMD en mode administrateur :
  - Windows 7 : <u>http://www.commentcamarche.net/faq/25177-invite-de-</u> <u>commande-avec-privileges-d-administrateur</u>
  - Windows 8-8.1 : http://www.pcastuces.com/pratique/astuces/3640.htm
  - 2 Contrôle de votre OS :

Dans la fenêtre CMD Copier/coller les lignes suivantes (attendre la fin chaque pour lancer l'autre)

• **DISM.exe /Online /Cleanup-image /Scanhealth** + Entrée (et attendre la fin d'exécution)

Puis

• DISM.exe /Online /Cleanup-image /Restorehealth + Entrée (et attendre la fin d'exécution)

Puis

- SFC /SCANNOW
  - + Entrée (et attendre la fin d'exécution)

**ATTENTION :** Chacune de ses manipulations ne doivent retourner des erreurs sinon votre système nécessitera une réparation plus conséquente.

#### i) Trouver votre Clé Licence Windows si vous ne la possédez pas :

- 1 Lancez une commande CMD (Voir en h)
- 2 Copier/coller cette ligne : powershell "(Get-WmiObject -query 'select \* from SoftwareLicensingService').OA3xOriginalProductKey" + Entrée (et attendre la fin d'exécution)
  - Au bout de quelques secondes, la clé enregistrée dans le Bios sera affichée.
- 3 Notez la clé (Voir aussi en fin de ce document)
- 1 Faire une sauvegarde de votre système actuel *(optionnel mais utile si la mise à jour plante)*
- Il faut soit un disque dur externe, une clé USB d'au moins 32 Go.
- Avec l'outil système de Windows :
  - $\circ$  Sous Windows 7 :

http://www.commentcamarche.net/faq/24278-creer-une-image-dusysteme-avec-windows-7

- Sous Windows 8-8.1 : <u>http://www.commentcamarche.net/faq/39625-windows-8-1-creer-une-image-systeme</u>
- Avec un Outils logiciels dédié (il faut être un utilisateur averti) :
  - Paragon Backup et Recovery : <u>http://www.paragon-software.com/fr/home/br-free/requirements.html</u>
  - Le Tuto : <u>http://quick-tutoriel.com/322-paragon-hard-disk-manager-gestion-</u> <u>dune-capsule-de-sauvegarde/</u>

## C] Vous voilà fin prêt pour Mettre à jour votre PC vers Windows 10.

1) Si vous utilisez un anti-virus autre que celui de Microsoft, désinstallez-le.

- 2) Préférez une connexion Câble Ethernet et surtout pas WIFI trop lent.
- 3) Lancez une mise à jour de Windows à partir d'un support DVD ou clé USB avec

## l'ISO de Windows et lancer la mise à jour à partir de votre Windows actuel

4) Cocher faire mise à jour (cela peut-être très long donc patience)

5) Choisir les options garder mes paramètres et applications.

6) La Mise à Jour se fera. (Si vous n'avez pas l'utilité d'un compte Microsoft, garder votre compte local.

NOTA : On peut Obtenir Windows 10 via ces Options :

https://www.microsoft.com/fr-fr/software-download/windows10

Ou

https://www.microsoft.com/fr-fr/software-download/techbench Et créez un support sur DVD ou clé USB. (Voir les tuto de SOSPC : <u>http://sospc.name/</u>

#### **IMPORTANT :**

Avant de passer à Windows 10, première chose à faire si vous n'avez pas la clé licence de votre PC (pourtant acheté).

Il n'y a pas encore assez de recul pour connaitre ce qui se passera pour réactiver votre Windows 10 si vous changez de PC ou la carte mère de celui-ci.

Donc si vous êtes sous Windows 7, 8 ou 8.1, sauvez votre licence (clé et ID) avant, au cas où, cela permettra certainement de réinstaller avec votre premier Windows et de repasser à Windows 10 avec une bonne Licence !!!

Utilisez ce petit logiciel Gratuit et notez toutes les informations ailleurs que sur votre PC :

http://www.nirsoft.net/utils/product\_cd\_key\_viewer.html

Didpoy - 2016